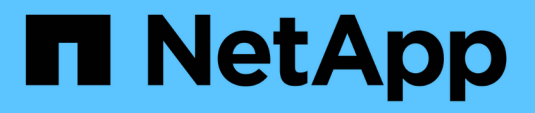

## Manage local tiers (aggregates) ONTAP 9

NetApp September 18, 2024

This PDF was generated from https://docs.netapp.com/us-en/ontap/disks-aggregates/manage-local-tiersoverview-concept.html on September 18, 2024. Always check docs.netapp.com for the latest.

# **Table of Contents**

| /anage local tiers (aggregates)                  |
|--------------------------------------------------|
| Manage local tiers (aggregates)                  |
| Add (create) a local tier (aggregate)            |
| Manage the use of local tiers (aggregates)       |
| Add capacity (disks) to a local tier (aggregate) |

# Manage local tiers (aggregates)

# Manage local tiers (aggregates)

You can use System Manager or the ONTAP CLI to add local tiers (aggregates), manage their usage, and add capacity (disks) to them.

You can perform the following tasks:

• Add (create) a local tier (aggregate)

To add a local tier, you follow a specific workflow. You determine the number of disks or disk partitions that you need for the local tier and decide which method to use to create the local tier. You can add local tiers automatically by letting ONTAP assign the configuration, or you can manually specify the configuration.

• Manage the use of local tiers (aggregates)

For existing local tiers, you can rename them, set their media costs, or determine their drive and RAID group information. You can modify the RAID configuration of a local tier and assign local tiers to storage VMs (SVMs). You can modify the RAID configuration of a local tier and assign local tiers to storage VMs (SVMs). You can determine which volumes reside on a local tier and how much space they use on a local tier. You can control how much space that volumes can use. You can relocate local tier ownership with an HA pair. You can also delete a local tier.

• Add capacity (disks) to a local tier (aggregate)

Using different methods, you follow a specific workflow to add capacity. You can add disks to a local tier and add drives to a node or shelf. If needed, you can correct misaligned spare partitions.

# Add (create) a local tier (aggregate)

## Add a local tier (create an aggregate)

To add a local tier (create an aggregate), you follow a specific workflow.

You determine the number of disks or disk partitions that you need for the local tier and decide which method to use to create the local tier. You can add local tiers automatically by letting ONTAP assign the configuration, or you can manually specify the configuration.

- Workflow to add a local tier (aggregate)
- Determine the number of disks or disk partitions required for a local tier (aggregate)
- Decide which local tier (aggregate) creation method to use
- Add local tiers (aggregates) automatically
- Add local tiers (aggregates) manually

## Workflow to add a local tier (aggregate)

Creating local tiers (aggregates) provides storage to volumes on your system.

The workflow for creating local tiers (aggregates) is specific to the interface you use—System Manager or the CLI:

#### System Manager workflow

#### Use System Manager to add (create) a local tier

System Manager creates local tiers based on recommended best practices for configuring local tiers.

Beginning with ONTAP 9.11.1, you can decide to configure local tiers manually if you want a different configuration than the one recommended during the automatic process to add a local tier.

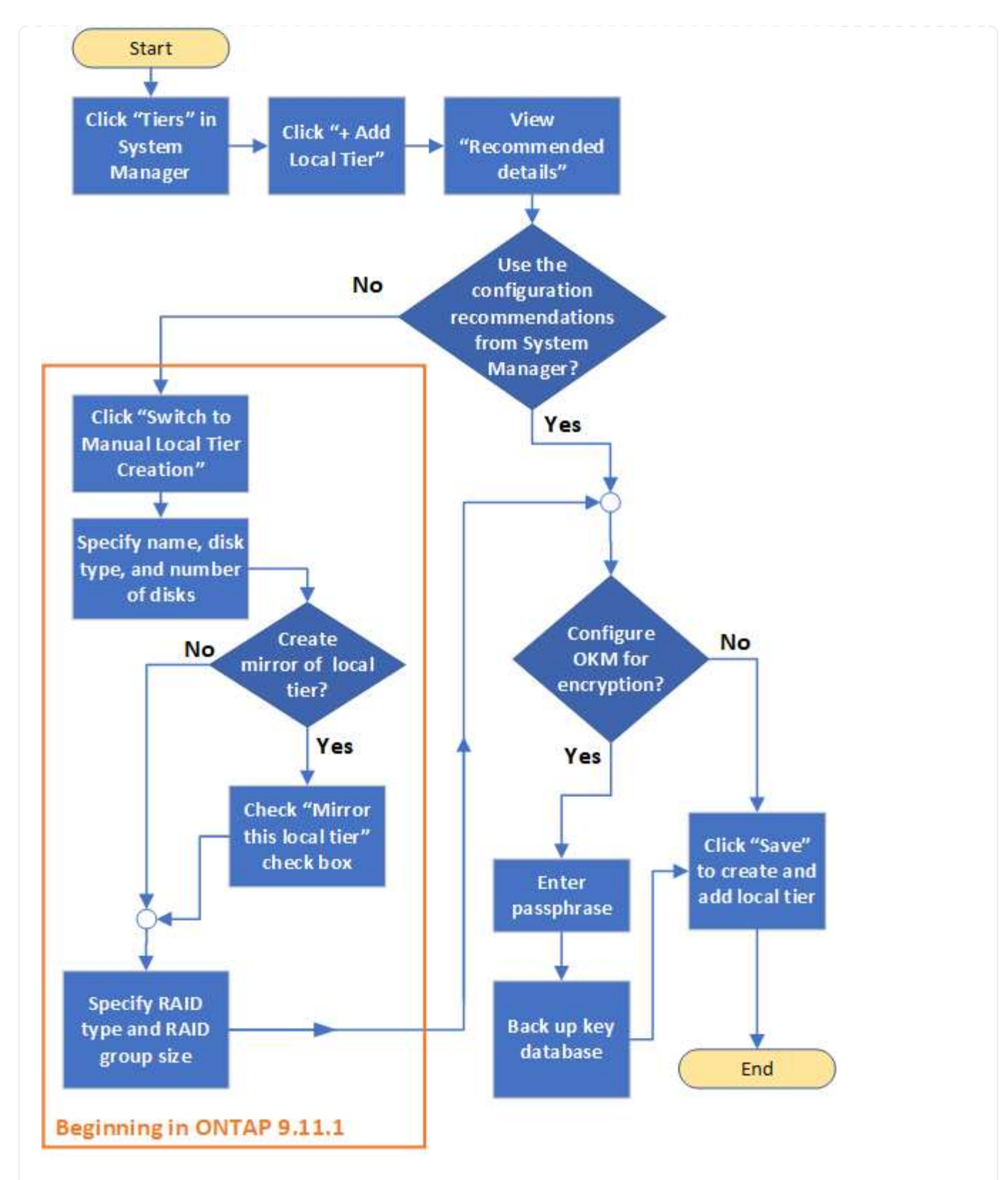

#### **CLI workflow**

#### Use the CLI to add (create) an aggregate

Beginning with ONTAP 9.2, ONTAP can provide recommended configurations when you create aggregates (auto-provisioning). If the recommended configurations, based on best practices, are appropriate in your environment, you can accept them to create the aggregates. Otherwise, you can create aggregates manually.

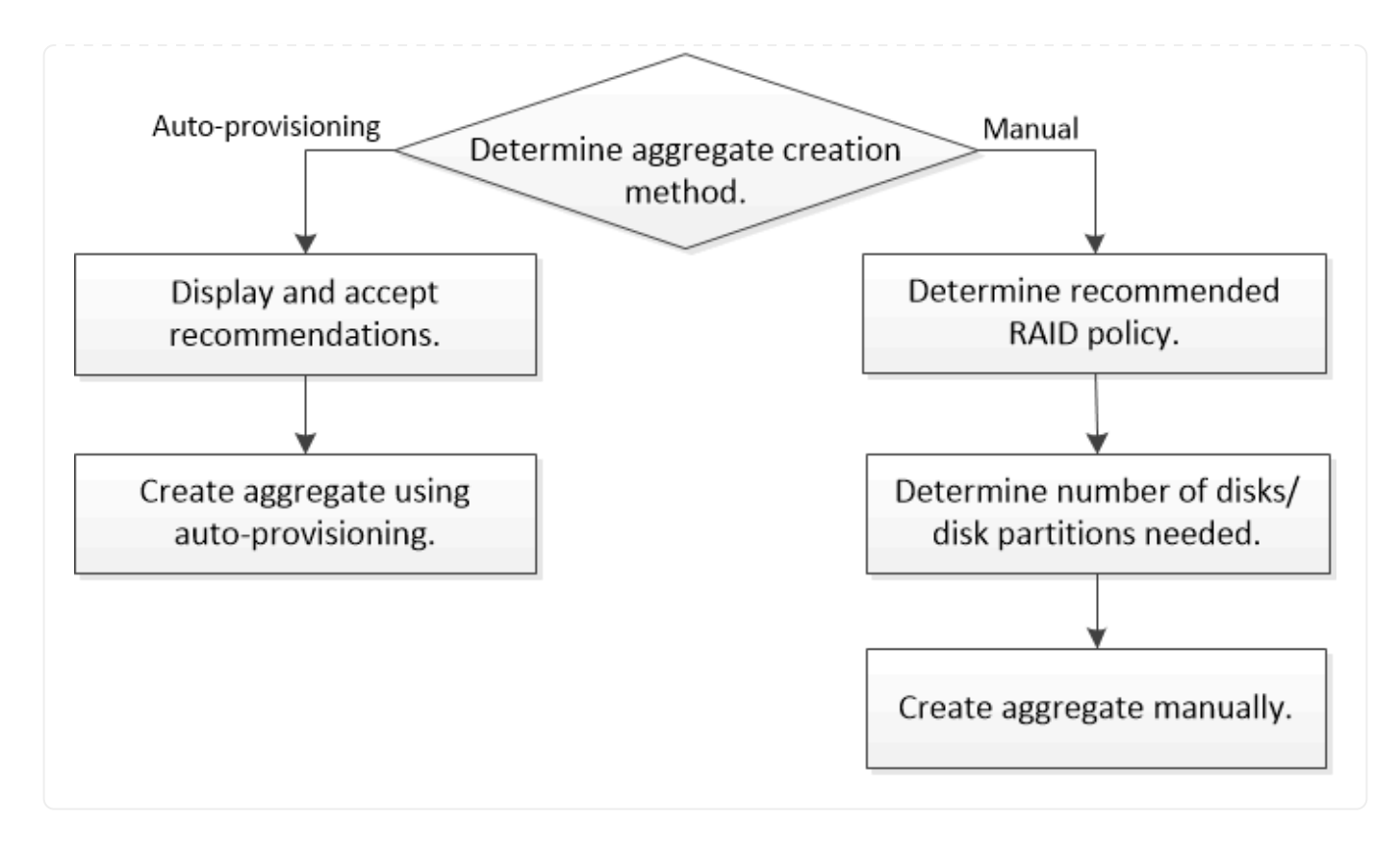

# Determine the number of disks or disk partitions required for a local tier (aggregate)

You must have enough disks or disk partitions in your local tier (aggregate) to meet system and business requirements. You should also have the recommended number of hot spare disks or hot spare disk partitions to minimize the potential of data loss.

Root-data partitioning is enabled by default on certain configurations. Systems with root-data partitioning enabled use disk partitions to create local tiers. Systems that do not have root-data partitioning enabled use unpartitioned disks.

You must have enough disks or disk partitions to meet the minimum number required for your RAID policy and enough to meet your minimum capacity requirements.

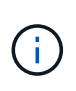

In ONTAP, the usable space of the drive is less than the physical capacity of the drive. You can find the usable space of a specific drive and the minimum number of disks or disk partitions required for each RAID policy in the Hardware Universe.

#### Determine usable space of a specific disk

The procedure you follow depends on the interface you use—System Manager or the CLI:

#### System Manager

#### Use System Manager to determine usable space of disks

Perform the following steps to view the usable size of a disk:

#### Steps

- 1. Go to Storage > Tiers
- 2. Click next to the name of the local tier.
- 3. Select the **Disk Information** tab.

#### CLI

#### Use the CLI to determine usable space of disks

Perform the following step to view the usable size of a disk:

#### Step

1. Display spare disk information:

```
storage aggregate show-spare-disks
```

In addition to the number of disks or disk partitions necessary to create your RAID group and meet your capacity requirements, you should also have the minimum number of hot spare disks or hot spare disk partitions recommended for your aggregate:

• For all flash aggregates, you should have a minimum of one hot spare disk or disk partition.

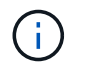

The AFF C190 defaults to no spare drive. This exception is fully supported.

- For non-flash homogenous aggregates, you should have a minimum of two hot spare disks or disk partitions.
- For SSD storage pools, you should have a minimum of one hot spare disk for each HA pair.
- For Flash Pool aggregates, you should have a minimum of two spare disks for each HA pair. You can find more information on the supported RAID policies for Flash Pool aggregates in the Hardware Universe.
- To support the use of the Maintenance Center and to avoid issues caused by multiple concurrent disk failures, you should have a minimum of four hot spares in multi-disk carriers.

#### **Related information**

NetApp Hardware Universe

NetApp Technical Report 3838: Storage Subsystem Configuration Guide

## Decide which method to use to create local tiers (aggregates)

Although ONTAP provides best-practice recommendations for adding local tiers automatically (creating aggregates with auto-provisioning), you must determine whether the recommended configurations are supported in your environment. If they are not, you must make decisions about RAID policy and disk configuration and then create the local

### tiers manually.

When a local tier is created automatically, ONTAP analyzes available spare disks in the cluster and generates a recommendation about how spare disks should be used to add local tiers according to best practices. ONTAP displays the recommended configurations. You can accept the recommendations or add the local tiers manually.

#### Before you can accept ONTAP recommendations

If any of the following disk conditions are present, they must be addressed before accepting the recommendations from ONTAP:

- Missing disks
- Fluctuation in spare disk numbers
- Unassigned disks
- Non-zeroed spares
- Disks undergoing maintenance testing

The storage aggregate auto-provision man page contains more information about these requirements.

#### When you must use the manual method

In many cases, the recommended layout of the local tier will be optimal for your environment. However, if your cluster is running ONTAP 9.1 or earlier, or your environment includes the following configurations, you must create the local tier using the manual method.

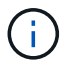

Beginning with ONTAP 9.11.1, you can manually add local tiers with System Manager.

- · Aggregates using third-party array LUNs
- Virtual disks with Cloud Volumes ONTAP or ONTAP Select
- MetroCluster system
- SyncMirror
- MSATA disks
- FlashPool tiers (aggregates)
- · Multiple disk types or sizes are connected to the node

#### Select the method to create local tiers (aggregates)

Choose which method you want to use:

- Add (create) local tiers (aggregates) automatically
- Add (create) local tiers (aggregates) manually

#### **Related information**

ONTAP command reference

## Add local tiers automatically (create aggregates with auto-provisioning)

If the best-practice recommendation that ONTAP provides for automatically adding a local tier (creating an aggregate with auto-provisioning) is appropriate in your environment, you can accept the recommendation and let ONTAP add the local tier.

#### Before you begin

Disks must be owned by a node before they can be used in a local tier (aggregate). If your cluster is not configured to use automatic disk ownership assignment, you must assign ownership manually.

#### System Manager

#### Steps

- 1. In System Manager, click Storage > Tiers.
- 2. From the **Tiers** page, click + Add Local Tier to create a new local tier:

The **Add Local Tier** page shows the recommended number of local tiers that can be created on the nodes and the usable storage available.

3. Click Recommended details to view the configuration recommended by System Manager.

System Manager displays the following information beginning with ONTAP 9.8:

- Local tier name (you can edit the local tier name beginning with ONTAP 9.10.1)
- Node name
- Usable size
- Type of storage

Beginning with ONTAP 9.10.1, additional information is displayed:

- · Disks: showing the number, size, and type of the disks
- **Layout**: showing the RAID group layout, including which disks are parity or data and which slots are unused.
- Spare disks: showing the node name, the number and size of spare disks, and the type of storage.
- 4. Perform one of the following steps:

| If you want to                                                                                 | Then do this…                                                                                |
|------------------------------------------------------------------------------------------------|----------------------------------------------------------------------------------------------|
| Accept the recommendations from System Manager.                                                | Proceed to the step for configuring the Onboard Key Manager for encryption.                  |
| Manually configure the local tiers and <i>not</i> use the recommendations from System Manager. | Proceed to Add a local tier (create aggregate) manually:                                     |
|                                                                                                | <ul> <li>For ONTAP 9.10.1 and earlier, follow the<br/>steps to use the CLI.</li> </ul>       |
|                                                                                                | <ul> <li>Beginning with ONTAP 9.11.1, follow the<br/>steps to use System Manager.</li> </ul> |

- 5. (Optional): If the Onboard Key Manager has been installed, you can configure it for encryption. Check the **Configure Onboard Key Manager for encryption** check box.
  - a. Enter a passphrase.
  - b. Enter the passphrase again to confirm it.
  - c. Save the passphrase for future use in case the system needs to be recovered.
  - d. Back up the key database for future use.
- 6. Click Save to create the local tier and add it to your storage solution.

CLI

You run the storage aggregate auto-provision command to generate aggregate layout recommendations. You can then create aggregates after reviewing and approving ONTAP recommendations.

#### What you'll need

ONTAP 9.2 or later must be running on your cluster.

#### About this task

The default summary generated with the storage aggregate auto-provision command lists the recommended aggregates to be created, including names and usable size. You can view the list and determine whether you want to create the recommended aggregates when prompted.

You can also display a detailed summary by using the -verbose option, which displays the following reports:

- Per node summary of new aggregates to create, discovered spares, and remaining spare disks and partitions after aggregate creation
- New data aggregates to create with counts of disks and partitions to be used
- RAID group layout showing how spare disks and partitions will be used in new data aggregates to be created
- Details about spare disks and partitions remaining after aggregate creation

If you are familiar with the auto-provision method and your environment is correctly prepared, you can use the <code>-skip-confirmation</code> option to create the recommended aggregate without display and confirmation. The <code>storage aggregate auto-provision</code> command is not affected by the CLI session <code>-confirmations</code> setting.

The storage aggregate auto-provision man page contains more information about the aggregate layout recommendations.

#### Steps

- 1. Run the storage aggregate auto-provision command with the desired display options.
  - no options: Display standard summary
  - -verbose option: Display detailed summary
  - -skip-confirmation option: Create recommended aggregates without display or confirmation
- 2. Perform one of the following steps:

| If you want to | Then do this… |
|----------------|---------------|
|                |               |

| Accept the recommendations from ONTAP.                                                      | Review the display of recommended aggregates, and then respond to the prompt to create the recommended aggregates.                           |
|---------------------------------------------------------------------------------------------|----------------------------------------------------------------------------------------------------|
|                                                                                             | myA400-44556677::> storage aggregate auto-<br>provision<br>Node New Data Aggregate<br>Usable Size                                            |
|                                                                                             | myA400-364 myA400_364_SSD_1<br>3.29TB                                                                                                    |
|                                                                                             | myA400-363 myA400_363_SSD_1<br>1.46TB<br>                                                                                                    |
|                                                                                             | Total: 2 new data aggregates<br>4.75TB                                                                                                    |
|                                                                                             | Do you want to create recommended aggregates? {y n}: y                                                                                       |
|                                                                                             | Info: Aggregate auto provision has<br>started. Use the "storage aggregate<br>show-auto-provision-progress"<br>command to track the progress. |
|                                                                                             | myA400-44556677::>                                                                                                    |
| Manually configure the local tiers<br>and <i>not</i> use the<br>recommendations from ONTAP. | Proceed to Add a local tier (create aggregate) manually.                                                                                     |

#### **Related information**

• ONTAP command reference

## Add local tiers (create aggregates) manually

If you do not want to add a local tier (create a aggregate) using the best-practice recommendations from ONTAP, you can perform the process manually.

#### Before you begin

Disks must be owned by a node before they can be used in a local tier (aggregate). If your cluster is not configured to use automatic disk ownership assignment, you must assign ownership manually.

#### System Manager

Beginning with ONTAP 9.11.1, if you do not want to use the configuration recommended by System Manager to create a local tier, you can specify the configuration you want.

#### Steps

- 1. In System Manager, click **Storage > Tiers**.
- 2. From the **Tiers** page, click + Add Local Tier to create a new local tier:

The **Add Local Tier** page shows the recommended number of local tiers that can be created on the nodes and the usable storage available.

3. When System Manager displays the storage recommendation for the local tier, click **Switch to Manual Local Tier Creation** in the **Spare Disks** section.

The Add Local Tier page displays fields that you use to configure the local tier.

- 4. In the first section of the Add Local Tier page, complete the following:
  - a. Enter the name of the local tier.
  - b. (Optional): Check the Mirror this local tier check box if you want to mirror the local tier.
  - c. Select a disk type.
  - d. Select the number of disks.
- 5. In the RAID Configuration section, complete the following:
  - a. Select the RAID type.
  - b. Select the RAID group size.
  - c. Click RAID allocation to view how the disks are allocated in the group.
- 6. (Optional): If the Onboard Key Manager has been installed, you can configure it for encryption in the **Encryption** section of the page. Check the **Configure Onboard Key Manager for encryption** check box.
  - a. Enter a passphrase.
  - b. Enter the passphrase again to confirm it.
  - c. Save the passphrase for future use in case the system needs to be recovered.
  - d. Back up the key database for future use.
- 7. Click **Save** to create the local tier and add it to your storage solution.

#### CLI

Before you create aggregates manually, you should review disk configuration options and simulate creation.

Then you can issue the storage aggregate create command and verify the results.

#### What you'll need

You must have determined the number of disks and the number of hot spare disks you need in the aggregate.

#### About this task

If root-data-data partitioning is enabled and you have 24 solid-state drives (SSDs) or fewer in your

configuration, it is recommended that your data partitions be assigned to different nodes.

The procedure for creating aggregates on systems with root-data partitioning and root-data-data partitioning enabled is the same as the procedure for creating aggregates on systems using unpartitioned disks. If root-data partitioning is enabled on your system, you should use the number of disk partitions for the -diskcount option. For root-data-data partitioning, the -diskcount option specifies the count of disks to use.

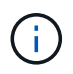

When creating multiple aggregates for use with FlexGroups, aggregates should be as close in size as possible.

The storage aggregate create man page contains more information about aggregate creation options and requirements.

#### Steps

1. View the list of spare disk partitions to verify that you have enough to create your aggregate:

```
storage aggregate show-spare-disks -original-owner node_name
```

Data partitions are displayed under Local Data Usable. A root partition cannot be used as a spare.

2. Simulate the creation of the aggregate:

```
storage aggregate create -aggregate aggregate_name -node node_name
-raidtype raid dp -diskcount number of disks or partitions -simulate true
```

- 3. If any warnings are displayed from the simulated command, adjust the command and repeat the simulation.
- 4. Create the aggregate:

```
storage aggregate create -aggregate aggr_name -node node_name -raidtype
raid dp -diskcount number of disks or partitions
```

5. Display the aggregate to verify that it was created:

storage aggregate show-status aggregate name

#### **Related information**

• ONTAP command reference

## Manage the use of local tiers (aggregates)

## Manage the use of local tiers (aggregates)

After you have created local tiers (aggregates), you can manage how they are used.

You can perform the following tasks:

• Rename a local tier (aggregate)

- Set the media cost of a local tier (aggregate)
- Determine drive and RAID group information for a local tier (aggregate)
- Assign local tiers (aggregates) to storage VMs (SVMs)
- Determine which volumes reside on a local tier (aggregate)
- Determine and control a volume's space usages in a local tier (aggregate)
- Determine space usage in a local tier (aggregate)
- Relocate local tier (aggregate) ownership within an HA pair
- Delete a local tier (aggregate)

## Rename a local tier (aggregate)

You can rename a local tier (aggregate). The method you follow depends on the interface you use—System Manager or the CLI:

#### System Manager

#### Use System Manager to rename a local tier (aggregate)

Beginning with ONTAP 9.10.1, you can modify the name of a local tier (aggregate).

#### Steps

- 1. In System Manager, click **Storage > Tiers**.
- 2. Click i next to the name of the local tier.
- 3. Select Rename.
- 4. Specify a new name for the local tier.

#### CLI

#### Use the CLI to rename a local tier (aggregate)

#### Step

1. Using the CLI, rename the local tier (aggregate):

storage aggregate rename -aggregate aggr-name -newname aggr-new-name

The following example renames an aggregate named "aggr5" as "sales-aggr":

> storage aggregate rename -aggregate aggr5 -newname sales-aggr

## Set media cost of a local tier (aggregate)

Beginning with ONTAP 9.11.1, you can use System Manager to set the media cost of a local tier (aggregate).

#### Steps

- 1. In System Manager, click **Storage > Tiers**, then click **Set Media Cost** in the desired local tier (aggregate) tiles.
- 2. Select active and inactive tiers to enable comparison.
- 3. Enter a currency type and amount.

When you enter or change the media cost, the change is made in all media types.

## Manually Fast zero drives

On systems freshly installed with ONTAP 9.4 or later and systems reinitialized with ONTAP 9.4 or later, *fast zeroing* is used to zero drives.

With *fast zeroing*, drives are zeroed in seconds. This is done automatically before provisioning and greatly reduces the time it takes to initialize the system, create aggregates, or expand aggregates when spare drives are added.

*Fast zeroing* is supported on both SSDs and HDDs.

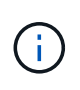

*Fast zeroing* is not supported on systems upgraded from ONTAP 9.3 or earlier. ONTAP 9.4 or later must be freshly installed or the system must be reinitialized. In ONTAP 9.3 and earlier, drives are also automatically zeroed by ONTAP, however, the process takes longer.

If you need to manually zero a drive, you can use one of the following methods. In ONTAP 9.4 and later, manually zeroing a drive also takes only seconds.

#### **CLI** command

#### Use a CLI command to fast-zero drives

#### About this task

Admin privileges are required to use this command.

#### Steps

1. Enter the CLI command:

storage disk zerospares

#### **Boot menu options**

#### Select options from the boot menu to fast-zero drives

#### About this task

- The fast zeroing enhancement does not support systems upgraded from a release earlier than ONTAP 9.4.
- If any node on the cluster contains a local tier (aggregate) with fast-zeroed drives, then you cannot revert the cluster to ONTAP 9.2 or earlier.

#### Steps

- 1. From the boot menu, select one of the following options:
  - (4) Clean configuration and initialize all disks
  - (9a) Unpartition all disks and remove their ownership information
  - (9b) Clean configuration and initialize node with whole disks

## Manually assign disk ownership

Disks must be owned by a node before they can be used in a local tier (aggregate).

#### About this task

- If you are manually assigning ownership in an HA pair that is not being initialized and does not have only DS460C shelves, use option 1.
- If you are initializing an HA pair that has only DS460C shelves, use option 2 to manually assign ownership for the root drives.

#### **Option 1: Most HA pairs**

For an HA pair that is not being initialized and does not have only DS460C shelves, use this procedure to manually assigning ownership.

#### About this task

- The disks you are assigning ownership for must be in a shelf that is physically cabled to the node you are assigning ownership to.
- If you are using disks in a local tier (aggregate):
  - Disks must be owned by a node before they can be used in a local tier (aggregate).
  - You cannot reassign ownership of a disk that is in use in a local tier (aggregate).

#### Steps

1. Use the CLI to display all unowned disks:

storage disk show -container-type unassigned

2. Assign each disk:

storage disk assign -disk disk name -owner owner name

You can use the wildcard character to assign more than one disk at once. If you are reassigning a spare disk that is already owned by a different node, you must use the "-force" option.

For an HA pair that you are initializing and that only has DS460C shelves, use this procedure to manually assign ownership for the root drives.

#### About this task

• When you initialize an HA pair that has only DS460C shelves, you must manually assign the root drives to conform to the half-drawer policy.

After HA pair initialization (boot up), automatic assignment of disk ownership is automatically enabled and uses the half-drawer policy to assign ownership to the remaining drives (other than the root drives) and any drives added in the future, such as replacing failed disks, responding to a "low spares" message, or adding capacity.

Learn about the half-drawer policy in the topic About automatic assignment of disk ownership.

• RAID needs a minimum of 10 drives for each HA pair (5 for each node) for any greater than 8TB NL-SAS drives in a DS460C shelf.

#### Steps

- 1. If your DS460C shelves are not fully populated, complete the following substeps; otherwise, go to the next step.
  - a. First, install drives in the front row (drive bays 0, 3, 6, and 9) of each drawer.

Installing drives in the front row of each drawer allows for proper air flow and prevents overheating.

b. For the remaining drives, evenly distribute them across each drawer.

Fill drawer rows from front to back. If you don't have enough drives to fill rows, then install them in pairs so that drives occupy the left and right side of a drawer evenly.

The following illustration shows the drive bay numbering and locations in a DS460C drawer.

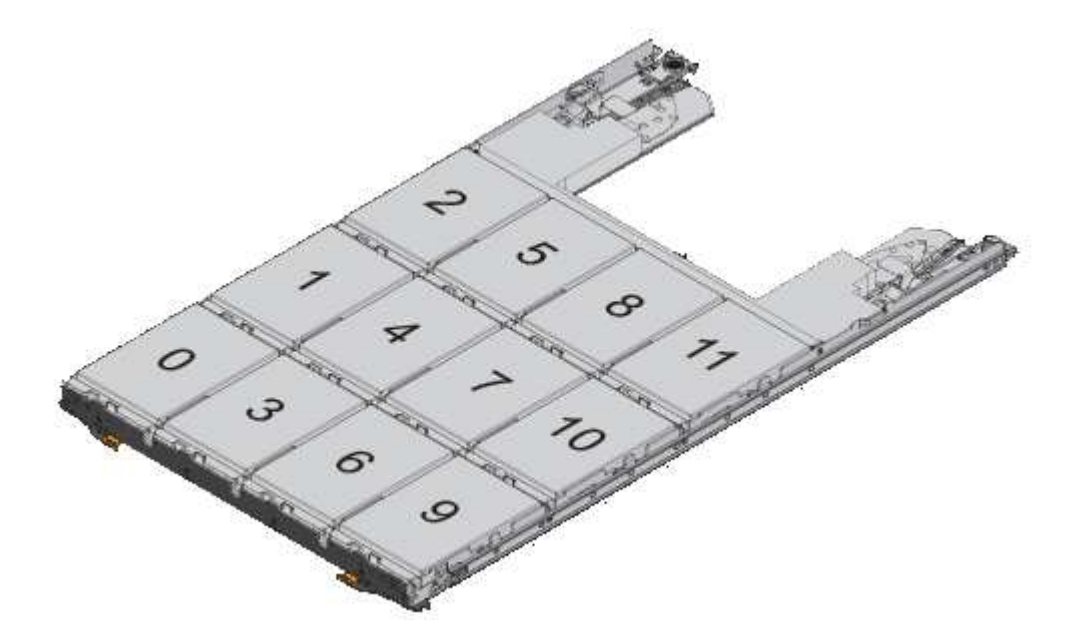

2. Log into the clustershell using the node-management LIF or cluster-management LIF.

3. Manually assign the root drives in each drawer to conform to the half-drawer policy using the following substeps:

The half-drawer policy has you assign the left half of a drawer's drives (bays 0 to 5) to node A, and the right half of a drawer's drives (bays 6 to 11) to node B.

- a. Display all unowned disks: storage disk show -container-type unassigned`
- b. Assign the root disks: storage disk assign -disk disk\_name -owner owner\_name

You can use the wildcard character to assign more than one disk at a time.

## Determine drive and RAID group information for a local tier (aggregate)

Some local tier (aggregate) administration tasks require that you know what types of drives compose the local tier, their size, checksum, and status, whether they are shared with other local tiers, and the size and composition of the RAID groups.

#### Step

1. Show the drives for the aggregate, by RAID group:

storage aggregate show-status aggr\_name

The drives are displayed for each RAID group in the aggregate.

You can see the RAID type of the drive (data, parity, dparity) in the Position column. If the Position column displays shared, then the drive is shared: if it is an HDD, it is a partitioned disk; if it is an SSD, it is part of a storage pool.

```
cluster1::> storage aggregate show-status nodeA fp 1
Owner Node: cluster1-a
Aggregate: nodeA fp 1 (online, mixed raid type, hybrid) (block checksums)
 Plex: /nodeA fp 1/plex0 (online, normal, active, pool0)
  RAID Group /nodeA fp 1/plex0/rg0 (normal, block checksums, raid dp)
                                     Usable Physical
    Position Disk Pool Type
                                       Size
                                               Size Status
                                RPM
    _____
                     _____ _____ _____ _____ _____ _____
    shared 2.0.1
                         SAS
                              10000 472.9GB 547.1GB (normal)
                     0
    shared 2.0.3
                    0 SAS 10000 472.9GB 547.1GB (normal)
                     0 SAS
    shared 2.0.5
                              10000 472.9GB 547.1GB (normal)
    shared 2.0.7
                     0 SAS
                              10000 472.9GB 547.1GB (normal)
                     0 SAS
    shared 2.0.9
                              10000 472.9GB 547.1GB (normal)
    shared 2.0.11
                     0 SAS 10000 472.9GB 547.1GB (normal)
  RAID Group /nodeA flashpool 1/plex0/rg1
  (normal, block checksums, raid4) (Storage Pool: SmallSP)
                                     Usable Physical
    Position Disk Pool Type RPM
                                       Size Size Status
    _____ _ ____
    shared 2.0.13 0 SSD
                              - 186.2GB 745.2GB (normal)
                              - 186.2GB 745.2GB (normal)
    shared 2.0.12 0 SSD
8 entries were displayed.
```

## Assign local tiers (aggregates) to storage VMs (SVMs)

If you assign one or more local tiers (aggregates) to a storage virtual machine (storage VM or SVM, formerly known as Vserver), then you can use only those local tiers to contain volumes for that storage VM (SVM).

#### What you'll need

The storage VM and the local tiers you want to assign to that storage VM must already exist.

#### About this task

Assigning local tiers to your storage VMs helps you keep your storage VMs isolated from each other; this is especially important in a multi-tenancy environment.

#### Steps

1. Check the list of local tiers (aggregates) already assigned to the SVM:

```
vserver show -fields aggr-list
```

The aggregates currently assigned to the SVM are displayed. If there are no aggregates assigned, "-" is displayed.

2. Add or remove assigned aggregates, depending on your requirements:

| If you want to               | Use this command          |
|------------------------------|---------------------------|
| Assign additional aggregates | vserver add-aggregates    |
| Unassign aggregates          | vserver remove-aggregates |

The listed aggregates are assigned to or removed from the SVM. If the SVM already has volumes that use an aggregate that is not assigned to the SVM, a warning message is displayed, but the command is completed successfully. Any aggregates that were already assigned to the SVM and that were not named in the command are unaffected.

#### Example

In the following example, the aggregates aggr1 and aggr2 are assigned to SVM svm1:

vserver add-aggregates -vserver svm1 -aggregates aggr1,aggr2

## Determine which volumes reside on a local tier (aggregate)

You might need to determine which volumes reside on a local tier (aggregate) before performing operations on the local tier, such as relocating it or taking it offline.

#### Steps

1. To display the volumes that reside on an aggregate, enter

volume show -aggregate aggregate\_name

All volumes that reside on the specified aggregate are displayed.

## Determine and control a volume's space usage in a local tier (aggregate)

You can determine which FlexVol volumes are using the most space in a local tier (aggregate) and specifically which features within the volume.

The volume show-footprint command provides information about a volume's footprint, or its space usage within the containing aggregate.

The volume show-footprint command shows details about the space usage of each volume in an aggregate, including offline volumes. This command bridges the gap between the output of the volume show-space and aggregate show-space commands. All percentages are calculated as a percent of aggregate size.

The following example shows the volume show-footprint command output for a volume called testvol:

| <pre>cluster1::&gt; volume show-footprint testvol</pre> |         |       |
|---------------------------------------------------------|---------|-------|
| Vserver : thevs<br>Volume : testvol                     |         |       |
| Feature                                                 | Used    | Used% |
|                                                         |         |       |
| Volume Data Footprint                                   | 120.6MB | 4%    |
| Volume Guarantee                                        | 1.88GB  | 71%   |
| Flexible Volume Metadata                                | 11.38MB | 0%    |
| Delayed Frees                                           | 1.36MB  | 0%    |
| Total Footprint                                         | 2.01GB  | 76%   |

The following table explains some of the key rows of the output of the volume show-footprint command and what you can do to try to decrease space usage by that feature:

| Row/feature name         | Description/contents of row                                                                                                    | Some ways to decrease                                                                                 |
|--------------------------|----------------------------------------------------------------------------------------------------|----------------------------------------------------------------------------------------------------|
| Volume Data Footprint    | The total amount of space used in<br>the containing aggregate by a<br>volume's data in the active file<br>system and the space used by the<br>volume's Snapshot copies. This<br>row does not include reserved<br>space. | <ul> <li>Deleting data from the volume.</li> <li>Deleting Snapshot copies from the volume.</li> </ul> |
| Volume Guarantee         | The amount of space reserved by<br>the volume in the aggregate for<br>future writes. The amount of space<br>reserved depends on the<br>guarantee type of the volume.                                                    | Changing the type of guarantee for the volume to none.                                                |
| Flexible Volume Metadata | The total amount of space used in the aggregate by the volume's metadata files.                                                                                                    | No direct method to control.                                                                          |
| Delayed Frees            | Blocks that ONTAP used for<br>performance and cannot be<br>immediately freed. For SnapMirror<br>destinations, this row has a value<br>of 0 and is not displayed.                                                        | No direct method to control.                                                                          |
| File Operation Metadata  | The total amount of space reserved for file operation metadata.                                                                                                    | No direct method to control.                                                                          |
| Total Footprint          | The total amount of space that the volume uses in the aggregate. It is the sum of all of the rows.                                                                                                    | Any of the methods used to decrease space used by a volume.                                           |

NetApp Technical Report 3483: Thin Provisioning in a NetApp SAN or IP SAN Enterprise Environment

## Determine space usage in a local tier (aggregate)

You can view how much space is used by all volumes in one or more local tiers (aggregates) so that you can take actions to free more space.

WAFL reserves a percentage of the total disk space for aggregate level metadata and performance. The space used for maintaining the volumes in the aggregate comes out of the WAFL reserve and cannot be changed.

In aggregates smaller than 30 TB, WAFL reserves 10% of the total disk space for aggregate level metadata and performance.

Beginning with ONTAP 9.12.1, in aggregates that are 30 TB or larger, the amount of reserved disk space for aggregate level metadata and performance is reduced, resulting in 5% more usable space in aggregates. The availability of this space savings varies based on your platform and version of ONTAP.

| Disk space reserved by<br>ONTAP in aggregates 30 TB<br>or greater | Applies to platforms                | In ONTAP versions      |
|-------------------------------------------------------------------|-------------------------------------|------------------------|
| 5%                                                                | All AFF and FAS platforms           | ONTAP 9.14.1 and later |
| 5%                                                                | AFF platforms and FAS500f platforms | ONTAP 9.12.1 and later |
| 10%                                                               | All platforms                       | ONTAP 9.11.1 and later |

You can view space usage by all volumes in one or more aggregates with the aggregate show-space command. This helps you see which volumes are consuming the most space in their containing aggregates so that you can take actions to free more space.

The used space in an aggregate is directly affected by the space used in the FlexVol volumes it contains. Measures that you take to increase space in a volume also affect space in the aggregate.

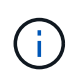

Beginning with ONTAP 9.15.1, two new metadata counters are available. Together with changes to several existing counters, you can get a clearer view of the amount of user data allocated. See Determine space usage in a volume or aggregate for more information.

The following rows are included in the aggregate show-space command output:

#### Volume Footprints

The total of all volume footprints within the aggregate. It includes all of the space that is used or reserved by all data and metadata of all volumes in the containing aggregate.

#### Aggregate Metadata

The total file system metadata required by the aggregate, such as allocation bitmaps and inode files.

#### Snapshot Reserve

The amount of space reserved for aggregate Snapshot copies, based on volume size. It is considered

used space and is not available to volume or aggregate data or metadata.

#### Snapshot Reserve Unusable

The amount of space originally allocated for aggregate Snapshot reserve that is unavailable for aggregate Snapshot copies because it is being used by volumes associated with the aggregate. Can occur only for aggregates with a non-zero aggregate Snapshot reserve.

#### Total Used

The sum of all space used or reserved in the aggregate by volumes, metadata, or Snapshot copies.

#### Total Physical Used

The amount of space being used for data now (rather than being reserved for future use). Includes space used by aggregate Snapshot copies.

The following example shows the aggregate show-space command output for an aggregate whose Snapshot reserve is 5%. If the Snapshot reserve was 0, the row would not be displayed.

| <pre>cluster1::&gt; storage aggregate show-space</pre> |               |       |  |  |
|--------------------------------------------------------|---------------|-------|--|--|
| Aggregate : wq                                         | a_gx106_aggr1 |       |  |  |
| Feature                                                | Used          | Used% |  |  |
| Volume Footprints                                      | 101.0MB       | 0%    |  |  |
| Aggregate Metadata                                     | 300KB         | 0%    |  |  |
| Snapshot Reserve                                       | 5.98GB        | 5%    |  |  |
| Total Used                                             | 6.07GB        | 5%    |  |  |
| Total Physical Used                                    | 34.82KB       | 0%    |  |  |

#### **Related Information**

- Knowledge Base article: Space Usage
- Free up 5% of your storage capacity by upgrading to ONTAP 9.12.1

## Relocate ownership of a local tier (aggregate) within an HA pair

You can change the ownership of local tiers (aggregates) among the nodes in an HA pair without interrupting service from the local tiers.

Both nodes in an HA pair are physically connected to each other's disks or array LUNs. Each disk or array LUN is owned by one of the nodes.

Ownership of all disks or array LUNs within a local tier (aggregate) changes temporarily from one node to the other when a takeover occurs. However, local tiers relocation operations can also permanently change the ownership (for example, if done for load balancing). The ownership changes without any data-copy processes or physical movement of the disks or array LUNs.

#### About this task

• Because volume count limits are validated programmatically during local tier relocation operations, it is not necessary to check for this manually.

If the volume count exceeds the supported limit, the local tier relocation operation fails with a relevant error message.

• You should not initiate local tier relocation when system-level operations are in progress on either the source or the destination node; likewise, you should not start these operations during the local tier relocation.

These operations can include the following:

- Takeover
- · Giveback
- · Shutdown
- Another local tier relocation operation
- Disk ownership changes
- · Local tier or volume configuration operations
- · Storage controller replacement
- ONTAP upgrade
- ONTAP revert
- If you have a MetroCluster configuration, you should not initiate local tier relocation while disaster recovery operations (*switchover, healing*, or *switchback*) are in progress.
- If you have a MetroCluster configuration and initiate local tier relocation on a switched-over local tier, the operation might fail because it exceeds the DR partner's volume limit count.
- You should not initiate local tier relocation on aggregates that are corrupt or undergoing maintenance.
- Before initiating the local tier relocation, you should save any core dumps on the source and destination nodes.

#### Steps

1. View the aggregates on the node to confirm which aggregates to move and ensure they are online and in good condition:

storage aggregate show -node source-node

The following command shows six aggregates on the four nodes in the cluster. All aggregates are online. Node1 and Node3 form an HA pair and Node2 and Node4 form an HA pair.

| cluster::><br>Aggregate   | storage<br>Size | aggregate<br>Available | show<br>Used% | State  | #Vols | Nodes | RAID Status        |
|---------------------------|-----------------|------------------------|---------------|--------|-------|-------|--------------------|
| aggr_0                    | 239.0GB         | 11.13GB                | 95%           | online | 1     | node1 | raid_dp,<br>normal |
| aggr_1                    | 239.0GB         | 11.13GB                | 95%           | online | 1     | node1 | raid_dp,<br>normal |
| aggr_2                    | 239.0GB         | 11.13GB                | 95%           | online | 1     | node2 | raid_dp,<br>normal |
| aggr_3                    | 239.0GB         | 11.13GB                | 95%           | online | 1     | node2 | raid_dp,           |
| aggr_4                    | 239.0GB         | 238.9GB                | 08            | online | 5     | node3 | raid_dp,<br>normal |
| aggr_5                    | 239.0GB         | 239.0GB                | 0%            | online | 4     | node4 | raid_dp,<br>normal |
| 6 entries were displayed. |                 |                        |               |        |       |       |                    |

2. Issue the command to start the aggregate relocation:

storage aggregate relocation start -aggregate-list aggregate-1, aggregate-2...
-node source-node -destination destination-node

The following command moves the aggregates aggr\_1 and aggr\_2 from Node1 to Node3. Node3 is Node1's HA partner. The aggregates can be moved only within the HA pair.

cluster::> storage aggregate relocation start -aggregate-list aggr\_1, aggr\_2 -node node1 -destination node3 Run the storage aggregate relocation show command to check relocation status. node1::storage aggregate>

3. Monitor the progress of the aggregate relocation with the storage aggregate relocation show command:

storage aggregate relocation show -node source-node

The following command shows the progress of the aggregates that are being moved to Node3:

```
cluster::> storage aggregate relocation show -node node1
Source Aggregate Destination Relocation Status
----- node1
aggr_1 node3 In progress, module: waf1
aggr_2 node3 Not attempted yet
2 entries were displayed.
node1::storage aggregate>
```

When the relocation is complete, the output of this command shows each aggregate with a relocation status of "Done".

## Delete a local tier (aggregate)

You can delete a local tier (aggregate) if there are no volumes on the local tier.

The storage aggregate delete command deletes a storage aggregate. The command fails if there are volumes present on the aggregate. If the aggregate has an object store attached to it, then in addition to deleting the aggregate, the command deletes the objects in the object store as well. No changes are made to the object store configuration as part of this command.

The following example deletes an aggregate named "aggr1":

> storage aggregate delete -aggregate aggr1

## Commands for aggregate relocation

There are specific ONTAP commands for relocating aggregate ownership within an HA pair.

| If you want to                           | Use this command                   |
|------------------------------------------|------------------------------------|
| Start the aggregate relocation process   | storage aggregate relocation start |
| Monitor the aggregate relocation process | storage aggregate relocation show  |

#### **Related information**

• ONTAP command reference

#### **Commands for managing aggregates**

You use the storage aggregate command to manage your aggregates.

| If you want to                                              | Use this command                                                                           |
|-------------------------------------------------------------|--------------------------------------------------------------------------------------------|
| Display the size of the cache for all Flash Pool aggregates | storage aggregate show -fields hybrid-<br>cache-size-total -hybrid-cache-size<br>-total >0 |
| Display disk information and status for an aggregate        | storage aggregate show-status                                                              |
| Display spare disks by node                                 | storage aggregate show-spare-disks                                                         |
| Display the root aggregates in the cluster                  | storage aggregate show -has-mroot true                                                     |
| Display basic information and status for aggregates         | storage aggregate show                                                                     |
| Display the type of storage used in an aggregate            | storage aggregate show -fields storage-<br>type                                            |
| Bring an aggregate online                                   | storage aggregate online                                                                   |
| Delete an aggregate                                         | storage aggregate delete                                                                   |
| Put an aggregate into the restricted state                  | storage aggregate restrict                                                                 |
| Rename an aggregate                                         | storage aggregate rename                                                                   |
| Take an aggregate offline                                   | storage aggregate offline                                                                  |
| Change the RAID type for an aggregate                       | storage aggregate modify -raidtype                                                         |

#### **Related information**

• ONTAP command reference

# Add capacity (disks) to a local tier (aggregate)

## Add capacity (disks) to a local tier (aggregate)

Using different methods, you follow a specific workflow to add capacity.

- Workflow to add capacity to a local tier (aggregate)
- Methods to create space in a local tier (aggregate)

You can add disks to a local tier and add drives to a node or shelf.

If needed, you can correct misaligned spare partitions.

- Add disks to a local tier (aggregate)
- Add drives to a node or shelf
- Correct misaligned spare partitions

## Workflow to add capacity to a local tier (expanding an aggregate)

To add capacity to a local tier (expand an aggregate) you must first identify which local tier you want to add to, determine how much new storage is needed, install new disks, assign disk ownership, and create a new RAID group, if needed.

You can use either System Manager or the CLI to add capacity.

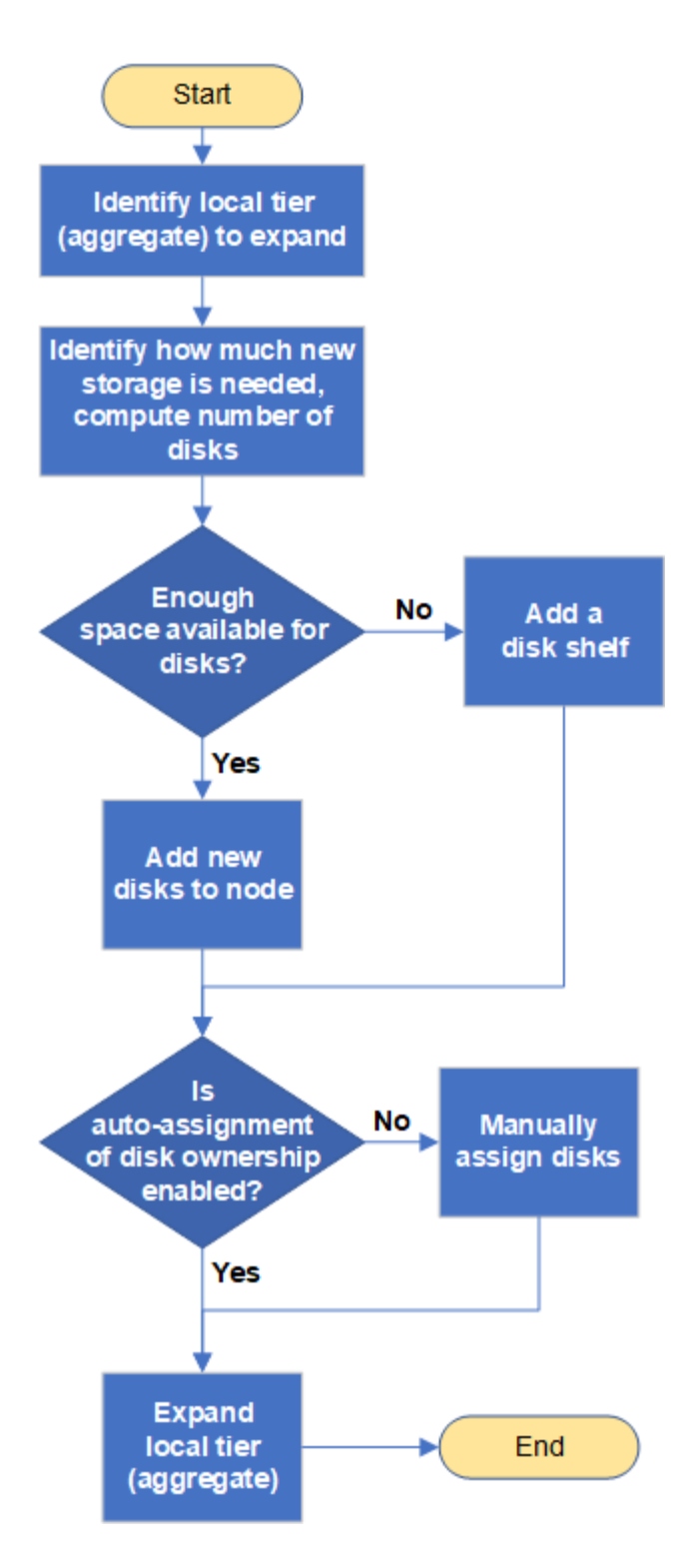

## Methods to create space in an local tier (aggregate)

If a local tier (aggregate) runs out of free space, various problems can result that range from loss of data to disabling a volume's guarantee. There are multiple ways to make more space in a local tier.

All of the methods have various consequences. Prior to taking any action, you should read the relevant section in the documentation.

The following are some common ways to make space in local tier, in order of least to most consequences:

- Add disks to the local tier.
- Move some volumes to another local tier with available space.
- Shrink the size of volume-guaranteed volumes in the local tier.
- Delete unneeded volume Snapshot copies if the volume's guarantee type is "none".
- Delete unneeded volumes.
- Enable space-saving features, such as deduplication or compression.
- (Temporarily) disable features that are using a large amount of metadata .

## Add capacity to a local tier (add disks to an aggregate)

You can add disks to an local tier (aggregate) so that it can provide more storage to its associated volumes.

## System Manager (ONTAP 9.8 and later)

#### Use System Manager to add capacity (ONTAP 9.8 and later)

You can add capacity to a local tier by adding capacity disks.

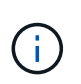

Beginning with ONTAP 9.12.1, you can use System Manager to view the committed capacity of a local tier to determine if additional capacity is required for the local tier. See Monitor capacity in System Manager.

#### About this task

You perform this task only if you have installed ONTAP 9.8 or later. If you installed an earlier version of ONTAP, refer to the tab (or section) labeled "System Manager (ONTAP 9.7 and earlier)

#### Steps

- 1. Click Storage > Tiers.
- 2. Click i next to the name of the local tier to which you want to add capacity.
- 3. Click Add Capacity.

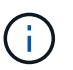

If there are no spare disks that you can add, then the **Add Capacity** option is not shown, and you cannot increase the capacity of the local tier.

4. Perform the following steps, based on the version of ONTAP that is installed:

| If this version of ONTAP is installed | Perform these steps…                                                                                                    |
|---------------------------------------|----------------------------------------------------------------------------------------------------|
| ONTAP 9.8, 9.9, or 9.10.1             | <ol> <li>If the node contains multiple storage tiers, then select the number<br/>of disks you want to add to the local tier. Otherwise, if the node<br/>contains only a single storage tier, the added capacity is<br/>estimated automatically.</li> <li>Click Add.</li> </ol> |
| Beginning with ONTAP<br>9.11.1        | <ol> <li>Select the disk type and number of disks.</li> <li>If you want to add disks to a new RAID group, check the check<br/>box. The RAID allocation is displayed.</li> <li>Click Save.</li> </ol>                                                                           |

- 5. (Optional) The process takes some time to complete. If you want to run the process in the background, select **Run in Background**.
- 6. After the process completes, you can view the increased capacity amount in the local tier information at **Storage > Tiers**.

#### System Manager (ONTAP 9.7 and earlier)

#### Use System Manager to add capacity (ONTAP 9.7 and earlier)

You can add capacity to a local tier (aggregate) by adding capacity disks.

#### About this task

You perform this task only if you have installed ONTAP 9.7 or earlier. If you installed ONTAP 9.8 or later, refer to Use System Manager to add capacity (ONTAP 9.8 or later).

#### Steps

- 1. (For ONTAP 9.7 only) Click (Return to classic version).
- 2. Click Hardware and Diagnostics > Aggregates.
- 3. Select the aggregate to which you want to add capacity disks, and then click **Actions > Add Capacity**.

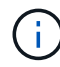

You should add disks that are of the same size as the other disks in the aggregate.

- 4. (For ONTAP 9.7 only) Click **Switch to the new experience**.
- 5. Click **Storage > Tiers** to verify the size of the new aggregate.

#### CLI

#### Use the CLI to add capacity

The procedure for adding partitioned disks to an aggregate is similar to the procedure for adding unpartitioned disks.

#### What you'll need

You must know what the RAID group size is for the aggregate you are adding the storage to.

#### About this task

When you expand an aggregate, you should be aware of whether you are adding partition or unpartitioned disks to the aggregate. When you add unpartitioned drives to an existing aggregate, the size of the existing RAID groups is inherited by the new RAID group, which can affect the number of parity disks required. If an unpartitioned disk is added to a RAID group composed of partitioned disks, the new disk is partitioned, leaving an unused spare partition.

When you provision partitions, you must ensure that you do not leave the node without a drive with both partitions as spare. If you do, and the node experiences a controller disruption, valuable information about the problem (the core file) might not be available to provide to the technical support.

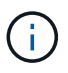

Do not use the disklist command to expand your aggregates. This could cause partition misalignment.

#### Steps

1. Show the available spare storage on the system that owns the aggregate:

```
storage aggregate show-spare-disks -original-owner node_name
```

You can use the <code>-is-disk-shared</code> parameter to show only partitioned drives or only unpartitioned drives.

cl1-s2::> storage aggregate show-spare-disks -original-owner cl1-s2 -is-disk-shared true Original Owner: cl1-s2 PoolO Shared HDD Spares Local Local Data Root Physical Disk Type RPM Checksum Usable Usable Size Status \_\_\_\_\_ \_\_\_\_ \_\_\_\_\_ \_\_\_\_ 1.0.1 BSAS 7200 block 753.8GB 73.89GB 828.0GB zeroed 1.0.2 BSAS 7200 block 753.8GB 0B 828.0GB zeroed 1.0.3 753.8GB BSAS 7200 block OB 828.0GB zeroed BSAS 7200 block 1.0.4 753.8GB 0B 828.0GB zeroed BSAS 7200 block 753.8GB 1.0.8 OB 828.0GB zeroed BSAS 7200 block 753.8GB 1.0.9 OB 828.0GB zeroed 1.0.10 BSAS 7200 block 0в 73.89GB 828.0GB zeroed 2 entries were displayed.

2. Show the current RAID groups for the aggregate:

storage aggregate show-status aggr\_name

```
cl1-s2::> storage aggregate show-status -aggregate data 1
Owner Node: cl1-s2
Aggregate: data_1 (online, raid_dp) (block checksums)
 Plex: /data 1/plex0 (online, normal, active, pool0)
  RAID Group /data 1/plex0/rg0 (normal, block checksums)
                                      Usable Physical
    Position Disk Pool Type RPM
                                        Size Size Status
    _____ _
                                   _ _____ _ ____
_____
    shared 1.0.10 0 BSAS 7200 753.8GB 828.0GB
(normal)
    shared 1.0.5 0 BSAS 7200 753.8GB 828.0GB
(normal)
    shared 1.0.6 0 BSAS 7200 753.8GB 828.0GB
(normal)
    shared 1.0.11 0 BSAS 7200 753.8GB 828.0GB
(normal)
    shared 1.0.0 0 BSAS 7200 753.8GB 828.0GB
(normal)
5 entries were displayed.
```

3. Simulate adding the storage to the aggregate:

storage aggregate add-disks -aggregate aggr\_name -diskcount
number of disks or partitions -simulate true

You can see the result of the storage addition without actually provisioning any storage. If any warnings are displayed from the simulated command, you can adjust the command and repeat the simulation.

```
cl1-s2::> storage aggregate add-disks -aggregate aggr test
-diskcount 5 -simulate true
Disks would be added to aggregate "aggr test" on node "cl1-s2" in
the
following manner:
First Plex
 RAID Group rg0, 5 disks (block checksum, raid dp)
                                              Usable
Physical
   Position Disk
                                   Туре
                                                Size
Size
   _____
   shared 1.11.4
                                   SSD
                                        415.8GB
415.8GB
   shared 1.11.18
                                   SSD
                                            415.8GB
415.8GB
   shared
           1.11.19
                                   SSD
                                             415.8GB
415.8GB
   shared 1.11.20
                                   SSD
                                          415.8GB
415.8GB
   shared 1.11.21
                                       415.8GB
                                   SSD
415.8GB
Aggregate capacity available for volume use would be increased by
1.83TB.
```

4. Add the storage to the aggregate:

storage aggregate add-disks -aggregate aggr\_name -raidgroup new -diskcount
number\_of\_disks\_or\_partitions

When creating a Flash Pool aggregate, if you are adding disks with a different checksum than the aggregate, or if you are adding disks to a mixed checksum aggregate, you must use the -checksumstyle parameter.

If you are adding disks to a Flash Pool aggregate, you must use the -disktype parameter to specify the disk type.

You can use the -disksize parameter to specify a size of the disks to add. Only disks with approximately the specified size are selected for addition to the aggregate.

```
cl1-s2::> storage aggregate add-disks -aggregate data_1 -raidgroup
new -diskcount 5
```

5. Verify that the storage was added successfully:

storage aggregate show-status -aggregate aggr name

```
cl1-s2::> storage aggregate show-status -aggregate data 1
Owner Node: cl1-s2
Aggregate: data 1 (online, raid dp) (block checksums)
 Plex: /data 1/plex0 (online, normal, active, pool0)
  RAID Group /data 1/plex0/rg0 (normal, block checksums)
                                                    Usable
Physical
   Position Disk
                                   Pool Type RPM Size
Size Status
    _____
    shared 1.0.10
                                    0
                                      BSAS 7200 753.8GB
828.0GB (normal)
    shared 1.0.5
                                     0
                                       BSAS 7200 753.8GB
828.0GB (normal)
                                       BSAS 7200 753.8GB
    shared 1.0.6
                                    0
828.0GB (normal)
    shared 1.0.11
                                    0
                                       BSAS 7200 753.8GB
828.0GB (normal)
                                       BSAS 7200 753.8GB
    shared 1.0.0
                                    0
828.0GB (normal)
    shared 1.0.2
                                    0
                                       BSAS 7200 753.8GB
828.0GB (normal)
                                       BSAS 7200 753.8GB
    shared 1.0.3
                                    0
828.0GB (normal)
    shared 1.0.4
                                    0
                                       BSAS 7200 753.8GB
828.0GB (normal)
    shared 1.0.8
                                       BSAS 7200 753.8GB
                                    0
828.0GB (normal)
    shared 1.0.9
                                    0 BSAS 7200 753.8GB
828.0GB (normal)
10 entries were displayed.
```

6. Verify that the node still has at least one drive with both the root partition and the data partition as spare:

storage aggregate show-spare-disks -original-owner node\_name

cl1-s2::> storage aggregate show-spare-disks -original-owner cl1-s2 -is-disk-shared true Original Owner: cl1-s2 Pool0 Shared HDD Spares Local Local Data Root Physical Disk Type RPM Checksum Usable Usable Size Status \_\_\_\_\_ \_\_\_ \_\_\_\_\_ \_\_\_\_ ----- ----- ------BSAS 7200 block 753.8GB 1.0.1 73.89GB 828.0GB zeroed 1.0.10 BSAS 7200 block 0В 73.89GB 828.0GB zeroed 2 entries were displayed.

### Add drives to a node or shelf

You add drives to a node or shelf to increase the number of hot spares or to add space to local tier (aggregate).

#### Before you begin

The drive you want to add must be supported by your platform. You can confirm using the NetApp Hardware Universe.

The minimum number of drives you should add in a single procedure is six. Adding a single drive might reduce performance.

#### Steps for the NetApp Hardware Universe

- 1. In the Products dropdown menu, select your hardware configuration
- 2. Select your platform.
- 3. Select the version of ONTAP you are running then **Show Results**.
- 4. Beneath the graphic, select **Click here to see alternate views**. Choose the view that matches your configuration.

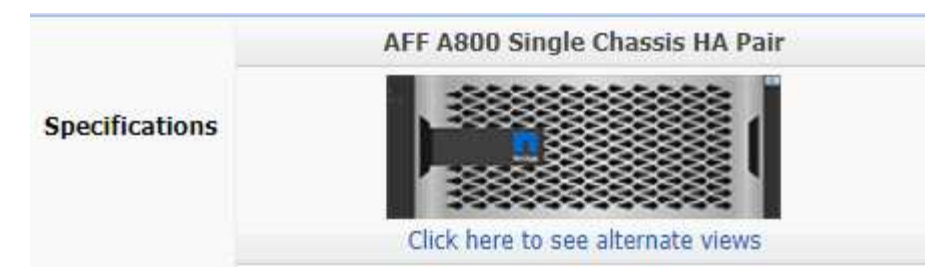

#### Steps to install the drives

1. Check the NetApp Support Site for newer drive and shelf firmware and Disk Qualification Package files.

If your node or shelf does not have the latest versions, update them before installing the new drive.

Drive firmware is automatically updated (nondisruptively) on new drives that do not have current firmware versions.

- 2. Properly ground yourself.
- 3. Gently remove the bezel from the front of the platform.
- 4. Identify the correct slot for the new drive.

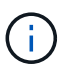

The correct slots for adding drives vary depending on the platform model and ONTAP version. In some cases you need to add drives to specific slots in sequence. For example, in an AFF A800 you add the drives at specific intervals leaving clusters of empty slots. Whereas, in an AFF A220 you add new drives to the next empty slots running from the outside towards the middle of the shelf.

Refer to the steps in **Before you begin** to identify the correct slots for your configuration in the NetApp Hardware Universe.

- 5. Insert the new drive:
  - a. With the cam handle in the open position, use both hands to insert the new drive.
  - b. Push until the drive stops.
  - c. Close the cam handle so that the drive is fully seated into the mid plane and the handle clicks into place. Be sure to close the cam handle slowly so that it aligns correctly with the face of the drive.
- 6. Verify that the drive's activity LED (green) is illuminated.

When the drive's activity LED is solid, it means that the drive has power. When the drive's activity LED is blinking, it means that the drive has power and I/O is in progress. If the drive firmware is automatically updating, the LED blinks.

7. To add another drive, repeat Steps 4 through 6.

The new drives are not recognized until they are assigned to a node. You can assign the new drives manually, or you can wait for ONTAP to automatically assign the new drives if your node follows the rules for drive auto-assignment.

8. After the new drives have all been recognized, verify that they have been added and their ownership is specified correctly.

#### Steps to confirm installation

1. Display the list of disks:

storage aggregate show-spare-disks

You should see the new drives, owned by the correct node.

2. Optionally (for ONTAP 9.3 and earlier only), zero the newly added drives:

storage disk zerospares

Drives that have been used previously in an ONTAP local tier (aggregate) must be zeroed before they can be added to another aggregate. In ONTAP 9.3 and earlier, zeroing can take hours to complete, depending on the size of the non-zeroed drives in the node. Zeroing the drives now can prevent delays in case you need to quickly increase the size of an local tier. This is not an issue in ONTAP 9.4 or later where drives are zeroed using *fast zeroing* which takes only seconds.

#### Results

The new drives are ready. You can add them to a local tier (aggregate), place them onto the list of hot spares, or add them when you create a new local tier.

#### **Correct misaligned spare partitions**

When you add partitioned disks to a local tier (aggregate), you must leave a disk with both the root and data partition available as a spare for every node. If you do not and your node experiences a disruption, ONTAP cannot dump the core to the spare data partition.

#### Before you begin

You must have both a spare data partition and a spare root partition on the same type of disk owned by the same node.

#### Steps

1. Using the CLI, display the spare partitions for the node:

storage aggregate show-spare-disks -original-owner node name

Note which disk has a spare data partition (spare\_data) and which disk has a spare root partition (spare\_root). The spare partition will show a non-zero value under the Local Data Usable or Local Root Usable column.

2. Replace the disk with a spare data partition with the disk with the spare root partition:

```
storage disk replace -disk spare_data -replacement spare_root -action start
```

You can copy the data in either direction; however, copying the root partition takes less time to complete.

3. Monitor the progress of the disk replacement:

storage aggregate show-status -aggregate aggr\_name

4. After the replacement operation is complete, display the spares again to confirm that you have a full spare disk:

storage aggregate show-spare-disks -original-owner node\_name

You should see a spare disk with usable space under both "Local Data Usable" and Local Root Usable.

#### Example

You display your spare partitions for node c1-01 and see that your spare partitions are not aligned:

```
cl::> storage aggregate show-spare-disks -original-owner c1-01
Original Owner: c1-01
Pool0
Shared HDD Spares
Local Local
Data Root Physical
Disk Type RPM Checksum Usable Usable Size
1.0.1 BSAS 7200 block 753.8GB 0B 828.0GB
1.0.10 BSAS 7200 block 0B 73.89GB 828.0GB
```

You start the disk replacement job:

cl::> storage disk replace -disk 1.0.1 -replacement 1.0.10 -action start

While you are waiting for the replacement operation to finish, you display the progress of the operation:

```
c1::> storage aggregate show-status -aggregate aggr0 1
Owner Node: c1-01
Aggregate: aggr0 1 (online, raid dp) (block checksums)
 Plex: /aggr0 1/plex0 (online, normal, active, pool0)
  RAID Group /aggr0 1/plex0/rg0 (normal, block checksums)
                                Usable Physical
 Position Disk
               Pool Type RPM
                                  Size
                                         Size Status
 _____
                ---- ---- ----- ------ ------
shared 1.0.1
               0 BSAS 7200 73.89GB 828.0GB (replacing, copy in
progress)
shared 1.0.10 0 BSAS 7200 73.89GB 828.0GB (copy 63% completed)
 shared 1.0.0 0 BSAS 7200 73.89GB 828.0GB (normal)
 shared 1.0.11 0 BSAS 7200 73.89GB 828.0GB (normal)
 shared 1.0.6 0 BSAS 7200 73.89GB 828.0GB (normal)
 shared 1.0.5 0 BSAS 7200 73.89GB 828.0GB (normal)
```

After the replacement operation is complete, confirm that you have a full spare disk:

#### **Copyright information**

Copyright © 2024 NetApp, Inc. All Rights Reserved. Printed in the U.S. No part of this document covered by copyright may be reproduced in any form or by any means—graphic, electronic, or mechanical, including photocopying, recording, taping, or storage in an electronic retrieval system—without prior written permission of the copyright owner.

Software derived from copyrighted NetApp material is subject to the following license and disclaimer:

THIS SOFTWARE IS PROVIDED BY NETAPP "AS IS" AND WITHOUT ANY EXPRESS OR IMPLIED WARRANTIES, INCLUDING, BUT NOT LIMITED TO, THE IMPLIED WARRANTIES OF MERCHANTABILITY AND FITNESS FOR A PARTICULAR PURPOSE, WHICH ARE HEREBY DISCLAIMED. IN NO EVENT SHALL NETAPP BE LIABLE FOR ANY DIRECT, INDIRECT, INCIDENTAL, SPECIAL, EXEMPLARY, OR CONSEQUENTIAL DAMAGES (INCLUDING, BUT NOT LIMITED TO, PROCUREMENT OF SUBSTITUTE GOODS OR SERVICES; LOSS OF USE, DATA, OR PROFITS; OR BUSINESS INTERRUPTION) HOWEVER CAUSED AND ON ANY THEORY OF LIABILITY, WHETHER IN CONTRACT, STRICT LIABILITY, OR TORT (INCLUDING NEGLIGENCE OR OTHERWISE) ARISING IN ANY WAY OUT OF THE USE OF THIS SOFTWARE, EVEN IF ADVISED OF THE POSSIBILITY OF SUCH DAMAGE.

NetApp reserves the right to change any products described herein at any time, and without notice. NetApp assumes no responsibility or liability arising from the use of products described herein, except as expressly agreed to in writing by NetApp. The use or purchase of this product does not convey a license under any patent rights, trademark rights, or any other intellectual property rights of NetApp.

The product described in this manual may be protected by one or more U.S. patents, foreign patents, or pending applications.

LIMITED RIGHTS LEGEND: Use, duplication, or disclosure by the government is subject to restrictions as set forth in subparagraph (b)(3) of the Rights in Technical Data -Noncommercial Items at DFARS 252.227-7013 (FEB 2014) and FAR 52.227-19 (DEC 2007).

Data contained herein pertains to a commercial product and/or commercial service (as defined in FAR 2.101) and is proprietary to NetApp, Inc. All NetApp technical data and computer software provided under this Agreement is commercial in nature and developed solely at private expense. The U.S. Government has a non-exclusive, non-transferrable, nonsublicensable, worldwide, limited irrevocable license to use the Data only in connection with and in support of the U.S. Government contract under which the Data was delivered. Except as provided herein, the Data may not be used, disclosed, reproduced, modified, performed, or displayed without the prior written approval of NetApp, Inc. United States Government license rights for the Department of Defense are limited to those rights identified in DFARS clause 252.227-7015(b) (FEB 2014).

#### **Trademark information**

NETAPP, the NETAPP logo, and the marks listed at http://www.netapp.com/TM are trademarks of NetApp, Inc. Other company and product names may be trademarks of their respective owners.